### รายละเอียดที่มีการเปลี่ยนแปลงในโปรแกรม OPTell รุ่น 3

### ปรับปรุงหมวดค่ารักษาพยาบาล

- 1. จำนวนหมวดค่ารักษาที่จะแสดง กำหนดให้ต่ำสุด 8 หมวด สูงสุด 16 หมวด
- 2. จัดเรียงลำดับการแสดงหมวดค่ารักษา

### วิชีการกำหนดการแสดง และจัดเรียงหมวดค่ารักษา

- 1. เข้าโปรแกรม OPTell โดยใช้ชื่อผู้ใช้เป็น admin
- 2. กลิกปุ่ม "**จัดการระบบ**" และ กลิกปุ่ม "Config" ตามลำดับ จะได้หน้าต่างดังรูป **ป**

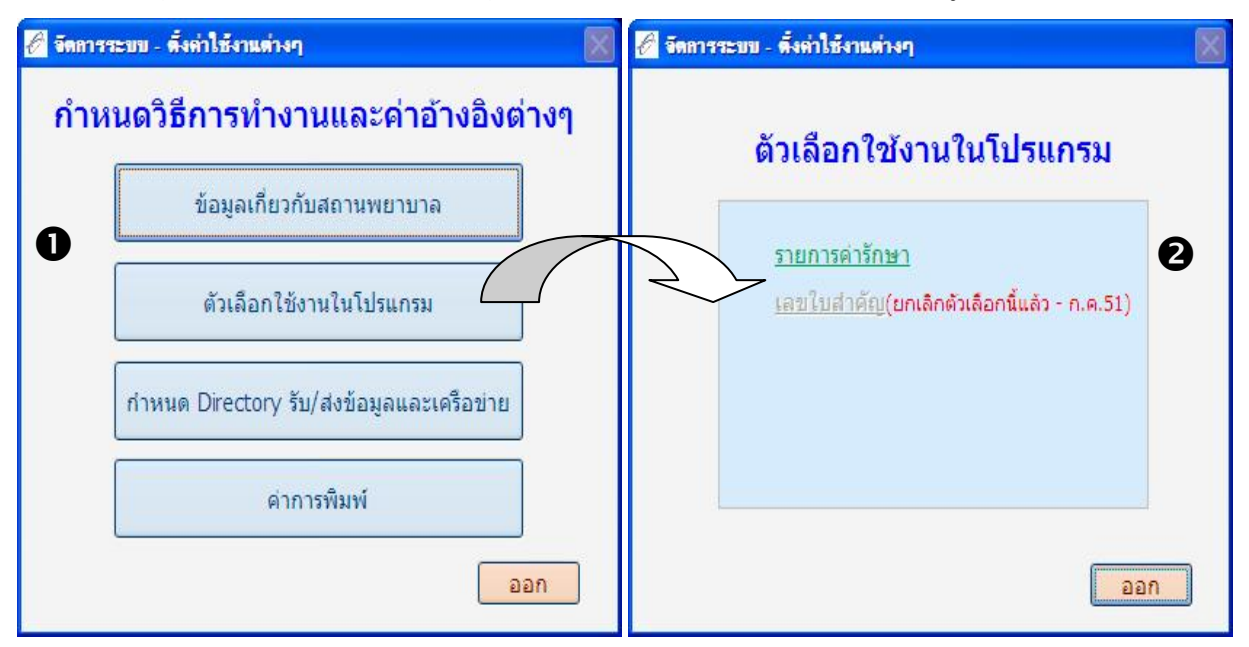

คลิกปุ่ม "ตัวเลือกใช้งานในโปรแกรม" จะได้หน้าต่างดังรูป 2 คลิก "รายการค่ารักษา" จะได้หน้าต่าง

ดังรูป 🛽

|                                        | 8.817-9.1-12 | 1000 | •         |
|----------------------------------------|--------------|------|-----------|
| รายการรักษาพยาบาล                      | สำดับ        | แสดง | B         |
| 1 ค่าห้องและค่าอาหาร                   | 1            | 0    |           |
| 2 ค่าอวัยวะเทียมและอุปกรณ์ฯ            | 2            | 0    |           |
| 3 ค่ายาและสารอาหาร ใช้ใน ร.พ.          | 3            | 0    |           |
| 4 ค่ายาและสารอาหาร ใช้ที่บ้าน          | 4            | 0    |           |
| 5 ค่าเวชภัณฑ์ที่มีใช่ยา                | 5            | 0    |           |
| 6 ค่าบริการโลหิตและส่วนประกอบของโลหิด  | 6            | 0    |           |
| 7 ค่าตรวจวินิจฉัยทางเทคนิคฯและพยาธิฯ   | 7            | 0    |           |
| 8 ค่าวินิจฉัยและรักษาทางรังสีวิทยา     | 8            | 0    |           |
| 9 ค่าตรวจวินิจฉัยโดยวิธีพิเศษอื่นๆ     | 9            | 0    |           |
| A ค่าอุปกรณ์ของใช้และเครื่องมือ        | 10           | 0    |           |
| B ค่าทำหัตถการและวิสัญญี               | 11           | 0    |           |
| C ค่าบริการทางการพยาบาล                | 12           | 0    | เริ่มใหม่ |
| D ค่าบริการทางทันตกรรม                 | 13           | 0    |           |
| E ด่าบริการทางกายภาพบำบัดและฟื้นฟู     | 14           | 0    | แสดงด้วอย |
| F ค่าบริการฝังเข็มและการบำบัด          | 15           | 0    | a de las  |
| G ค่าบริการอื่นที่ไม่เกี่ยวกับการรักษา | 16           | 0    | บนทก/ออ   |

กำหนดการแสดงหมวดค่ารักษาพยาบาลใช้**คอลัมน์ "แสดง"** 

- **0** หมายถึง ไม่แสดงหมวดค่ารักษาพยาบาลนั้น ๆ ในหน้าจอบันทึกค่ารักษาพยาบาล
- 1 หมายถึง แสดงหมวดค่ารักษาพยาบาลนั้น ๆ ในหน้าจอบันทึกค่ารักษาพยาบาล

จัดเรียงลำคับการแสดงหมวดก่ารักษาพยาบาลใช้**คอลัมน**์ "ลำดับ" หากต้องการเปลี่ยนลำคับการ แสดงหมวดก่ารักษาพยาบาลให้ใส่หมายเลขลำคับตามที่ต้องการ เช่น ต้องการให้หมวด 4 ก่ายาและ สารอาหาร ใช้ที่บ้าน แสดงเป็นลำคับที่ 1 ก็ให้ใส่หมายเลข 1 (หากหมวดนั้น ๆ มีหมวดอื่น แสดงลำคับที่ต่ำ กว่าอยู่แล้วโปรแกรมจะทำการปรับลำคับให้โดยอัตโนมัติ)

การจัดเรียงลำดับนี้ควรใช้ควบคู่กับการแสดงหมวดค่ารักษาพยาบาล ตัวอย่างดังรูป

| 🖉 จัดการระบบ - ตั้งค่าใช้งานต่างๆ          | J       |        |                      | , i i i i i i i i i i i i i i i i i i i           |  |  |  |  |
|--------------------------------------------|---------|--------|----------------------|---------------------------------------------------|--|--|--|--|
| จัดถำดับการแสดงหมาดใบจอเด                  | โมค่ารั | ดมา    |                      |                                                   |  |  |  |  |
| รวยอาร์โดษาพยามาวล                         | สาสังเ  | 1120.3 | 1                    |                                                   |  |  |  |  |
| 1 ด่าห้องและด่าอาหาร                       | 1       | 0      |                      |                                                   |  |  |  |  |
| 4 ด่วยวและสารอาหาร ใช้ที่บ้าน              | 2       | 1      |                      |                                                   |  |  |  |  |
| 3 ด่วยวและสารอาหาร ใช้ใน ร.พ.              | 3       | 1      |                      |                                                   |  |  |  |  |
| 2 ค่าอวัยวะเทียมและอุปกรณ์ฯ                | 4       | 1      |                      |                                                   |  |  |  |  |
| 5 ดำเวชภัณฑ์ที่มีใช่ยา                     | 5       | 1      |                      |                                                   |  |  |  |  |
| -<br>6 ค่าบริการโลหิตและส่วนประกอบของโลหิเ | 6       | 1      |                      |                                                   |  |  |  |  |
| 7 ค่าตรวจวินิจฉัยทางเทคนิคฯและพยาธิฯ       | 7       | 1      |                      | เมื่อจัดเรียงลำดับ และกำหนดการแสดงหนาดอ่ารักมาข   |  |  |  |  |
| 8 ค่าวินิจฉัยและรักษาทางรังสีวิทยา         | 8       | 1      |                      |                                                   |  |  |  |  |
| 9 ค่าตรวจวินิจฉัยโดยวิธีพิเศษอื่นๆ         | 9       | 1      |                      | เรียบร้อยแล้ว สามารถคลิกปุ่ม ''แสดงตัวอย่าง'' ได้ |  |  |  |  |
| A ค่าอุปกรณ์ของใช้และเครื่องมือ            | 10      | 1      |                      | י<br>קא א א פר א א א א א א א א א א א א א א א א    |  |  |  |  |
| B ค่าทำหัตถการและวิสัญญี                   | 11      | 1      |                      | กรณต้องการถ้างการจดเรยงถาดบ และแสดงหมวดการกษาฯ    |  |  |  |  |
| C ค่าบริการทางการพยาบาล                    | 12      | 1      | ເຂົ້າເທື່າກຳ         | ใหม่ สามารถดลิถ "เริ่มใหม่" ได้                   |  |  |  |  |
| D ค่าบริการทางทันตกรรม                     | 13      | 1      | (SA (NA              |                                                   |  |  |  |  |
| E ค่าบริการทางกายภาพบำบัดและฟื้นฟู         | 14      | 1      | แสดงตัวอย่าง         | -                                                 |  |  |  |  |
| F ค่าบริการฝังเข็มและการบำบัด              | 15      | 1      | เข้าเสือ/222         |                                                   |  |  |  |  |
| G ด่าบริการอื่นที่ไม่เกี่ยวกับการรักษา     | 16      | 1      | บนทก/ยอก             | $\lambda$                                         |  |  |  |  |
|                                            |         |        |                      |                                                   |  |  |  |  |
|                                            | C       | อัตการ | รระบบ - ตั้งค่าใช้งา |                                                   |  |  |  |  |
|                                            |         |        | × 1                  |                                                   |  |  |  |  |
|                                            |         |        | ด้วอย่างต่           | ดิงคำรักษาพยาบาล                                  |  |  |  |  |
|                                            |         |        | ราย                  | การรักษาพยาบาล                                    |  |  |  |  |
|                                            |         |        | 4 ค่ายาและสา         | ารอาหาร ใช้ที่บ้าน                                |  |  |  |  |
|                                            |         |        | 3 ค่ายาและสา         | ารอาหาร ใช้ใน ร.พ.                                |  |  |  |  |
|                                            |         |        | 2 คำอวัยวะเทื        | <b>ทัยมและอุปกรณ์</b> ฯ                           |  |  |  |  |
|                                            |         |        | 5 คำเวชภัณฑ          | ท์ที่มีใช่ยา                                      |  |  |  |  |
|                                            |         |        | 6 ค่าบริการโล        | ลหิตและส่วนประกอบของโล <b>เ</b>                   |  |  |  |  |
|                                            |         |        | 7 ค่าตรวจวินิจ       | จฉัยทางเทคนิคฯและพยาธิฯ                           |  |  |  |  |
|                                            |         |        | 8 ค่าวินิจฉัยแ       | ละรักษาทางรังสีวิทยา                              |  |  |  |  |
|                                            |         |        | 9 ค่าตรวจวินิจ       | จฉัยโดยวิธีพิเศษอื่นๆ                             |  |  |  |  |
|                                            |         |        | A ด่าอุปกรณ์ข        | ของใช้และเครื่องมือ                               |  |  |  |  |
|                                            |         |        | B ค่าทำหัตถก         | าารและวิสัญญี                                     |  |  |  |  |
|                                            |         |        | C ด่าบริการท         | างการพยาบาล                                       |  |  |  |  |
|                                            |         |        | D ด่าบริการท         | างทันตกรรม                                        |  |  |  |  |
|                                            |         |        | E ด่าบริการท         | างกายภาพปาบัดและฟื้นฟู                            |  |  |  |  |
|                                            |         |        | F ค่าบริการฝัง       | งเข็มและการบำบัด                                  |  |  |  |  |
|                                            |         |        | G ค่าบริการอื่า      | นที่ไม่เกี่ยวกับการรักษา กด ESC เพื่อออก          |  |  |  |  |
|                                            |         |        |                      |                                                   |  |  |  |  |

## ้ปรับปรุงวิธีการบันทึกเลขที่สำคัญ (InvNo) และวันที่เวลาจัดเก็บค่ารักษา (DTTran)

ู้เนื่องจากตรวจพบสถานพยาบาลบางแห่งแจ้งวันที่เวลาจัดเก็บค่ารักษาพยาบาล (DTTran) ไม่เป็นไปตาม ้วันเวลาที่เรียกเก็บค่ารักษาฯ จริง ทำให้สถานพยาบาลไม่มีเอกสารอ้างอิงในการตรวจสอบ สกส. จึง**ยกเลิก** การกำหนดเลขที่สำคัญและวันที่เวลาของการจัดเก็บค่ารักษาแบบอัตโนมัติ มีผลทำให้สถานพยาบาลต้อง บันทึกเลขที่สำคัญ (InvNo) และวันที่เวลาจัดเก็บค่ารักษาพยาบาล (DTTran) เอง

ทำให้สถานพยาบาลที่ใช้โปรแกรมนี้เป็นจุดเก็บเงินมีผลกระทบต่อการบันทึกข้อมูลด้วย ซึ่งสกส. จะทำ การปรับปรุงโหมดการบันทึกค่ารักษาพยาบาลแบบทันทีทันใด และแบบย้อนหลังให้ภายหลัง

### ข้อแนะนำในการบันทึกค่ารักษาพยาบาล

- 1. เลขที่สำคัญ (InvNo) เป็นเลขที่สำคัญในการแจ้งหนี้ จะต้องไม่ซ้ำกันกับข้อมูลเก่า
- 2. ควรกำหนดแบบเลขนำหน้า (Pattern) ของเลขที่สำคัญ (InvNo) ไว้อย่างชัดเจน เช่น
  - ใช้เลขเล่มบัญชีของสถานพยาบาล (สถานพยาบาลคุมเอง)
  - ใช้เลขปีเคือน สถานี และเลขลำคับ 4 หลัก เช่น 2 0 0 8 0 ปีเดือน สถานี

เลขลำดับ

3. ลงเลขที่สำคัญไว้บนเอกสารการเบิก

# ้วิธีการบันทึกเลขที่สำคัญ และวันที่เวลาของการจัดเก็บค่ารักษา

1. คลิกปุ่ม "N เริ่มใหม่"

2. เติม เลขที่ใบสำคัญตามรูปแบบที่สถานพยาบาลกำหนด, วันที่เวลาที่ทำธุรกรรม (วันที่เวลาที่เรียก ้ เก็บค่ารักษาฯ จริง) และเติม HN บันทึกข้อมูลค่ารักษาฯ ที่เกิดขึ้นตามหมวคค่ารักษาพยาบาลที่ กรมบัญชีกลางกำหนด

| เลขที่ใบสำคัญ วันเวลาที่ทำรุ<br>2 / /              | รกรรม   | สิทธิ์ -<br>เลขปชช อาจุ - |                       |                             |
|----------------------------------------------------|---------|---------------------------|-----------------------|-----------------------------|
| # Hn ชื่อ-สฦุล<br><mark>№ เริ่มใหม่</mark>         |         | รหัสสมาชิก<br>สถานะ       | - หมดอายุ<br>วันที่ - |                             |
| รายการ                                             | เบิกได้ | <br>เบิกไม่ได้            | หมายเหตุ              | -                           |
| 4 ค่ายาและสารอาหาร ใช้ที่บ้าน                      | 0.00    | 0.00                      |                       |                             |
| 3 ค่ายาและสารอาหาร ใช้ใน ร.พ.                      | 0.00    | 0.00                      | กลุ่มพเศษ             |                             |
| 2 ค่าอวัยวะเทียมและอุปกรณ์ฯ                        | 0.00    | 0.00                      |                       |                             |
| 5 ค่าเวชภัณฑ์ที่มีใช่ยา                            | 0.00    | 0.00                      |                       |                             |
| 6 ค่าบริการโลหิตและส่ว <mark>น</mark> ประกอบของโลเ | 0.00    | 0.00                      |                       |                             |
| 7 ค่าตรวจวินิจฉัยทางเทคนิคฯและพยาธิฯ               | 0.00    | 0.00                      |                       |                             |
| 8 ค่าวินิจฉัยและรักษาทางรังสีวิทยา                 | 0.00    | 0.00                      |                       |                             |
| 9 ค่าตรวจวินิจฉัยโดยวิธีพิเศษอื่นๆ                 | 0.00    | 0.00                      |                       |                             |
| A ค่าอุปกรณ์ของใช้และเครื่องมือ                    | 0.00    | 0.00                      |                       |                             |
| B ค่าท่าหัตถการและวิสัญญี                          | 0.00    | 0.00                      | R                     | eview รายละเอียดการเก็บเงิน |
| C ค่าบริการทางการพยาบาล                            | 0.00    | 0.00                      |                       | ~                           |
| D ด่าบริการทางทันตกรรม                             | 0.00    | 0.00                      |                       | - <u></u>                   |
| E ค่าบริการทางกายภาพบ่าบัดและฟื้นฟู                | 0.00    | 0.00                      |                       |                             |
| F ค่าบริการฝังเข็มและการบำบัด                      | 0.00    | 0.00                      |                       |                             |
| G ค่าบริการอื่นที่ไม่เกี่ยวกับการรักษา             | 0.00    | 0.00                      |                       |                             |
| ยอดรวม                                             | 0.00    | 0.00                      |                       |                             |
| ยอดรวมทั้งสิ้น                                     | 1       | 0.00                      |                       |                             |
|                                                    |         | <u>P</u> รับข่าระ         |                       | ~                           |